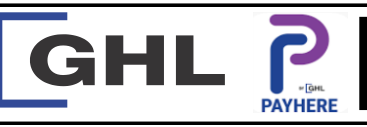

## **Payment Transaction Procedures**

Quick Reference Guide Model: A920

| G. VOID SALE                                                                                                    |                                                                   |                                                                                                    |                                                                                                    |                                                                                                    |                                                                                                    |                                                                                                    |
|----------------------------------------------------------------------------------------------------|-------------------------------------------------------------------|----------------------------------------------------------------------------------------------------|----------------------------------------------------------------------------------------------------|----------------------------------------------------------------------------------------------------|----------------------------------------------------------------------------------------------------|----------------------------------------------------------------------------------------------------|
| • *     • *     • *     • *     • *     • *       • *     • *     • *     • *     • *       • *     • *     • *     • *     • *       • *     • *     • *     • *     • *       • *     • *     • *     • *     • *       • *     • *     • *     • *     • *       • *     • *     • *     • *     • *       • *     • *     • *     • *     • *       • *     • *     • *     • *     • *       • *     • *     • *     • *     • *       • *     • *     • *     • *     • *       • *     • *     • *     • *     • *       • *     • *     • *     • *     • *       • *     • *     • *     • *     • *       • *     • *     • *     • *     • *       • *     • *     • *     • *     • *       • *     • *     • *     • *     • *       • *     • *     • *     • *     • *       • *     • *     • *     • *     • *       • *     • *     • *     • *     *       • *     < | Sales     Sales     MiD: 6     Sear Poll Admin Contact Us         | Sales     39x 09:31       Sales     39x 09:31       Sales     39x 09:31       Sales     39x 09:31       Sales     39x 09:31       Sales     39x 09:31       Sales     39x 09:31       Sales     39x 09:31       Please key in password :     39x 09:31       Yes     Cancel       Acmin     Yes       Contact Us     39x 09:31       1     2     3       4     5     6       7     8     9       0     #     \$ % & - + ( )       = \<     *     ' : ; ! ?       ABC     _     / .                                                                                                    | Void       Image: Constraint of the second second sec | Constraints (MT), 4/15/20 09:29<br>Recent Transaction:<br>Sales CIMB TPA - Visa (PMT), 4/15/20 09:29<br>RM 0.10, MAH000002495200006<br>Constraints (PMT), 4/15/20 09:29<br>Constraints (PMT), 4/15/20 09:29<br>Constraints (PMT), 4/15/20<br>Constraints (PMT), 4/15/20<br>Constraints (PM |                                                                                                    | Void<br>MID: 620176 TID: 10000658<br>Search<br>Alert!<br>Do you want to print customer copy<br>receipt?<br>Yes<br>Cancel<br>Unitson<br>Transaction Success                                                                                                    |
| <ul> <li>✓ O □</li> <li>1. Tap on Payhere logo at left<br/>top corner</li> </ul>                                                                                                    | <ul> <li>⊲ O □</li> <li>2. Select 'Void' at side menu</li> </ul>  |                                                                                                    | <ul> <li>⊲ ○ □</li> <li>4. Tap on 'Payment' icon</li> <li>H. SETTLEMENT</li> </ul>                                                                                                    | ⊲     O     □       5. Select sale transaction       record or Key in Txn Ref (Refer       to sale receipt)                                                                                                    | 6. Confirm transaction details.<br>Press 'Yes' to proceed with void                                                                                                    | ⊲○7. Transaction approved and<br>prints merchant copy receipt.Press 'Yes' to print customer<br>copy receipt                                                                                                    |
|                                                                                                    | Sales MD : 6<br>Void Sear<br>Refund<br>Poll<br>Cont               | Admin :<br>Account Info<br>Transaction History<br>Settlemant<br>Chec :<br>Print Preview<br>Receipt History<br>Reload Account<br>OGL Lite<br>User Management                                                                                                    | Yes       Cancel         Yes       Cancel         Yes       Cancel         0       # \$ % & - + ( )         =\< * " ' : ; ! ?        *                                                                                                    | Admin Account Info      Settlement      Batch No:     11 C Total Sale:     RM 0.00      Total Refund:     RM 0.00      Total Redemption:     RM 0.00      Total Redemption Void:     RM 0.00      Total Redemption Refund:     RM 0.00      Total Quantity:     2      Yes      Yes                                                                                                    | Image: Settlement Report - (3/2/20)           Payment           Image: Settlement Report - (3/2/20)           Payment           Image: Settlement Report - (3/2/20)           Payment           Image: Settlement Report - (3/2/20)           Payment           Image: Settlement Report - (3/2/20)           Payment           Image: Settlement Report - (3/2/20)           Optimized Report - (3/2/20)           Sale           Image: Settlement Report - (3/2/20)           Void           Sale           1         20.00           Grand Total           Sale         1           Void         0           Void         0           Void Refund         0           Void Refund         0           Void Refund         0           Void Refund         0           Void Refund         0           Void Refund         0 | Confirm Print:<br>Confirm Print:<br>Confirm Print: |
| ✓ O □ <ol> <li>Tap on Payhere logo at left top corner</li> </ol>                                                                                                    | <ul> <li>⊲ O □</li> <li>2. Select 'Admin' at side menu</li> </ul> | <ul> <li>Q</li> <li>Q</li></ul> | ✓ O □ ■ 4. Key in admin password and press 'Done'                                                                                                    | Image: Second second se                                                                                                    | 6. Press 'Print' to print<br>settlement report                                                                                                    | ImageImage7. Tap <yes> to printSettlement report, then tap onPayhere logo to exit fromsettlement page</yes>                                                                                                    |

## Note : Please make sure do Settlement on daily basis.